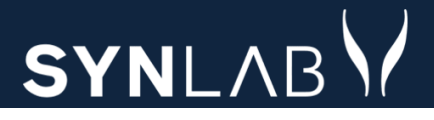

# SYNLAB MEDICAL DIGITAL SERVICES

Webreq Admin

Release note 27.10.21

### INDHOLD

| 1.1  | ANALYSEKODE VISES VED PROFIL OPPRETTELSER                       | .3 |
|------|-----------------------------------------------------------------|----|
| 1.2  | Ny person får autogenereret kodeord                             | .3 |
| 1.3  | MULIGHED FOR AT SENDE BOOKING OG MINIKALD FRA NY PERSON         | .4 |
| 1.4  | MULIGHED FOR AT OPRETTE PROJEKTER                               | .4 |
| 1.5  | PROBLEMER MED UPLOAD AF ANALYSELISTE EFTER SKIFT AF BRUGER LØST | .5 |
| 1.6  | Rekvisitioner på Hotel og Gemte vises atter under Rekvirent     | .5 |
| 1.7  | Adgang til hovedmenu: Personale                                 | .5 |
| 1.8  | AFSENDER LABORATORIE FREMGÅR AF MAIL TIL MINIKALD OG BOOKING    | .6 |
| 1.9  | Advarsel hvis man forlader en side uden at gemme ændringer      | .6 |
| 1.10 | LABORATORIE BRUGER KAN HURTIG FINDES I MENU OVERSIGT            | .6 |
| 1.11 | Send besked til enkelt rekvirent fra Rekvirenter                | .7 |
| 1.12 | Systembeskeder kan nu redigeres og gensendes                    | .7 |
| 1.13 | DOWNLOAD OG PRINT AF ANALYSER                                   | .8 |
| 1.14 | NUVÆRENDE WEBREQ SYSTEM VISES UNDER REKVIRENT                   | .9 |

### 1.1 Analysekode vises ved profil opprettelser

Når der oprettes en profil, bliver analysekoden nu vist sammen med navnet på de valgte analyser. Dette vil også gælde når man efterfølgende går ind på profilen.

| Klinik profiler (Lægehuset WebReq) | 😂 Ny profii |
|------------------------------------|-------------|
| Valgt analyse(r)                   | ^           |
| NPU19763 - Ferritin;P              |             |
| ✓ NPU02070 - Folat;P               |             |
|                                    | Gem         |

### 1.2 Ny person får autogenereret kodeord

I

Når der under **Rekvirenter > Personer > Ny person** oprettes en person, som ikke i forvejen er kendt i Admin, tildeles der nu et autogenereret kodeord til personen.

| Opret ny person (test ) |                        |
|-------------------------|------------------------|
| CprNummer *             |                        |
|                         |                        |
| Fornavn                 |                        |
|                         |                        |
| Efternavn               |                        |
|                         |                        |
| ogin navn               |                        |
| /EJJvWEBGn              |                        |
|                         |                        |
| Certifikat ID           |                        |
| nitialer                |                        |
| SR                      |                        |
|                         | Dette felt er påkrævet |
| Email *                 |                        |
| (odeord *               |                        |
|                         |                        |
| Redigeret(dato)         |                        |

### 1.3 Mulighed for at sende booking og minikald fra Ny person

Under **Rekvirent > Personer > Ny person,** er det nu muligt at sende både Minikald og Booking mails uden at skulle ud af skærmbilledet. Vælg den/de ønskede adgange der skal sendes pr. mail og marker hvilken adgangskontrol kort de skal have inden der klikkes **GEM**.

| Opret ny person (test ) | ^     | Adgangskontrol                       |
|-------------------------|-------|--------------------------------------|
| CprNummer *             |       | Vebreq Rekvirent                     |
| 2512489996              |       | Laboratorie administrator            |
| Nancy                   |       |                                      |
| Efterngyn               |       | C KopisvarModtager                   |
| Berggren                |       | Søg Rekvisition                      |
| Login navn              |       | PersonaleAnsvarlia                   |
| itJVKMkd19              |       |                                      |
|                         |       | L Klinikadministrator                |
| Certifikat ID           |       | Dataansvarlig                        |
| Initialer               |       | Blodprøvebooking bruger              |
| NB                      |       |                                      |
| ex@sempel.com           |       | Bloaprøvebooking administrator       |
| Kodeord *               |       | Adgang til at sende beskeder i admin |
|                         |       | MobilLab                             |
| Redigeret(dato)         |       |                                      |
| 01-01-1900 00:00:00     |       |                                      |
|                         |       | Se Laboratorie analyse               |
| Rettet af               |       | Blodprøvebooking afdelinger          |
| Send Minikald           |       | Blodprøvebooking superbruger         |
| Send Booking            |       |                                      |
|                         | ₿ Gem |                                      |

### 1.4 Mulighed for at oprette projekter

Under **Laboratorie > Projekter > Laboratorieprojekter** kan der nu som i back-end sættes projekter op. Husk at analysen som der skal lavet projekt på også skal sættes op til projektet i den almindelige analyse opsætningen.

| 🗄 Laboratorie 🛛 🔺 |            |                      |                     |  |  |  |  |  |  |
|-------------------|------------|----------------------|---------------------|--|--|--|--|--|--|
| Laboratorie       | Laborato   | Laboratorieprojekter |                     |  |  |  |  |  |  |
| Analyser          | Projekt    | Analyse              | Projekt analysekode |  |  |  |  |  |  |
| Analysegrupper    | Ingen data |                      |                     |  |  |  |  |  |  |
| Projekter         |            |                      |                     |  |  |  |  |  |  |

#### 1.5 Problemer med upload af analyseliste efter skift af bruger løst

Der er nu ikke problemer med at se analyseliste efter brugerskift på en pc.

### 1.6 Rekvisitioner på Hotel og Gemte vises atter under Rekvirent

Under **Rekvirent > Rekvisitioner** kan man nu se **Hotel** og **Gemte** rekvisitioner. Disse visninger har været fjernet under pandemien.

| 123456 | Lægehuset WebReg | Ja  | Ja  | Ja  | La Personer | Rekvisitioner | Send besked | ାସି Ret | 间 Slet |  |
|--------|------------------|-----|-----|-----|-------------|---------------|-------------|---------|--------|--|
| Ydernr | Navn             | KKA | MIK | PAT | r           |               |             |         |        |  |
| Ydernr |                  |     |     |     |             |               |             |         |        |  |

#### Rekvisition (Lægehuset WebReq)

| # Hotel ( 32 stk.)      |  |  |
|-------------------------|--|--|
| # Gemte (1 stk.)        |  |  |
| # I dag ( 1 stk.)       |  |  |
| # Sidste uge ( 11 stk.) |  |  |

### 1.7 Adgang til hovedmenu: Personale

Der er kommet en ny overskrift i menuen som hedder **Personale**. Her kan systemadministrator se hvilke tilhørsforhold en bruger har, ved at indtaste cpr. nr., navn eller e-mailadresse. Der angives i den blå cirkel hvor mange klinikker brugeren er sat op til og disse vises ved klik på **Rekvirenter**.

| 2 Persor          | nale                         |                                      |                            |                 |
|-------------------|------------------------------|--------------------------------------|----------------------------|-----------------|
| Personer          |                              |                                      |                            |                 |
| 0201609996        |                              | Q CPR                                | R-nummer Q Navn            | <b>Q</b> E-mail |
| cpr<br>020160-*** | Navn<br>Lonni Test Lauridsen | <sup>Mail</sup><br>nancy@example.com | Sidste login<br>25-10-2021 | Rekvirenter     |

#### 1.8 Afsender laboratorie fremgår af mail til Minikald og booking

Det fremgår nu af minikaldet hvem der har send det til brugeren. Førhen var det altid kun SYNLAB der stod som afsender, selv om det var et biokemisk laboratorie der havde sendt det.

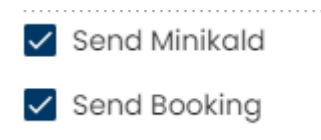

#### 1.9 Advarsel hvis man forlader en side uden at gemme ændringer

Hvis man har været inde og foretage ændringer, f.eks. på en rekvirent og forlader siden uden at gemme, vises nedenstående pop up. Svarer man **Annuller**, bliver man på siden og kan vælge **Gem.** 

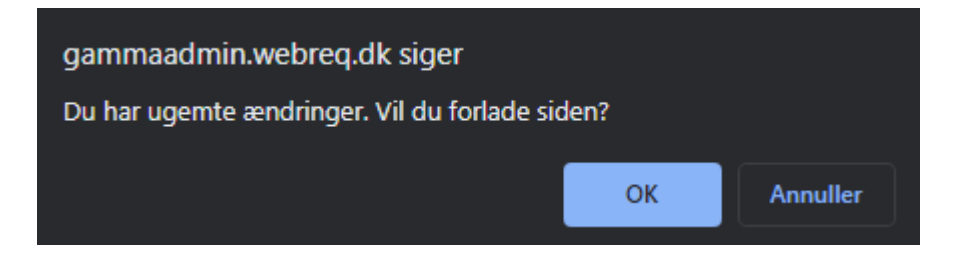

### 1.10 Laboratorie bruger kan hurtig findes i menu oversigt

De brugere som er opsat under det laboratorie som der er logget ind med i Admin, kan findes i menu oversigten under laboratoriet. Herfra kan brugerstyring håndteres.

| ₽ | Lab | oratorie       | ^ |                                          |                                                                            |                                                                              |                                                                                                    |                                                                                                    |                                                                                                    |                                                                                                    |                                                                                                    |                                                                                                    |                                                                                                    |                                                                                                    |
|---|-----|----------------|---|------------------------------------------|----------------------------------------------------------------------------|------------------------------------------------------------------------------|----------------------------------------------------------------------------------------------------|----------------------------------------------------------------------------------------------------|----------------------------------------------------------------------------------------------------|----------------------------------------------------------------------------------------------------|----------------------------------------------------------------------------------------------------|----------------------------------------------------------------------------------------------------|----------------------------------------------------------------------------------------------------|----------------------------------------------------------------------------------------------------|
|   |     | Laboratorie    |   |                                          |                                                                            |                                                                              |                                                                                                    |                                                                                                    |                                                                                                    |                                                                                                    |                                                                                                    |                                                                                                    |                                                                                                    |                                                                                                    |
|   | ē   | Analyser       |   |                                          |                                                                            |                                                                              |                                                                                                    |                                                                                                    |                                                                                                    |                                                                                                    |                                                                                                    |                                                                                                    |                                                                                                    |                                                                                                    |
|   |     | Analysegruppe  | r |                                          |                                                                            |                                                                              |                                                                                                    |                                                                                                    |                                                                                                    |                                                                                                    |                                                                                                    |                                                                                                    |                                                                                                    |                                                                                                    |
|   | 8=  | Projekter      |   |                                          |                                                                            |                                                                              |                                                                                                    |                                                                                                    |                                                                                                    |                                                                                                    |                                                                                                    |                                                                                                    |                                                                                                    |                                                                                                    |
|   | :=  | Lab Profiler   |   |                                          |                                                                            |                                                                              |                                                                                                    |                                                                                                    |                                                                                                    |                                                                                                    |                                                                                                    |                                                                                                    |                                                                                                    |                                                                                                    |
|   |     | System besked  |   |                                          |                                                                            |                                                                              |                                                                                                    |                                                                                                    |                                                                                                    |                                                                                                    |                                                                                                    |                                                                                                    |                                                                                                    |                                                                                                    |
|   | ۲   | Nyhedsindikato | r | Personer (Hol                            | Personer (Holbæk sygehus)                                                  | Personer (Holbæk sygehus)                                                    | Personer (Holbæk sygehus)                                                                            | Personer (Holbæk sygehus)                                                                                              | Personer (Holback sygehus)                                                                                                    | Personer (Holbæk sygehus)                                                                                                    | Personer (Holbæk sygehus)                                                                                                    | Personer (Holback sygehus)                                                                                                    | Personer (Holback sygehus)                                                                                                    | Personer (Holbask sygehus) 🍰 tryperter                                                                                                    |
|   | *   | Personer       |   | Filtrer efter navn<br>CPR<br>020160-**** | Filtrer efter navn, cpr eller mail CPR Navn 020160-**** Lonni Test Laurids | Filtrer efter navn, cpr eller mail CPR Navn 020160-**** Lonni Test Lauridsen | Filtrer efter navn, opr eller mail CPR Havn Email 02080-**** Lonni Test Lauridsen nancyglexample.com | Filtrer efter navn, opr eller mail<br>CPR How Email<br>020160-**** Lonni Test Lauridsen nancy@example.com Hent Minikak | Filter efter navn, cpr eller mail CPIE Nam Email 02080-**** Lonni Test Lauridsen nancy@example.com Hent Minikaid Send Minikaid | Filter efter navn, opr eller mail<br>CHI Nom Email<br>02080-**** Lonni Test Lauridson nancygexample.com Hent Minikald Send Minikald Send Booking | Filter efter novn, opr eller mail<br>CHE Nom Email<br>020160-**** Lonni Test Lauridsen nancygexample.com Hent Minikald Send Minikald Send Booking (2) Re | Filter efter navn, opr eller mail<br>CHE Nom Emol<br>02080-**** Lonni Test Louridsen noncygexomple.com Ment Minikald Send Minikald Send Booking (2) ført Sief | Filtrer efter navn, opreller mall           CPR         Nown         Email           02080-****         Lauridsen         narcy@example.com | Filtrer efter navn, opr eller mall           CPIt         Novin         Email           02080-****         Lonni Test Lauridsen         nancyglexample.com         Hent Minikald         Send Minikald         Send Booking         (g* Ret.         @ Slet.         Reset password |

### 1.11 Send besked til enkelt rekvirent fra Rekvirenter

Søger man bestemt rekvirent frem under **Rekvirenter**, kan man herfra sende en besked ud til klinikken. Vælg **Send besked** og **System besked** åbner hvor rekvirent og besked type er for udfyldt.

| Rekvirenter                | Indicat account                          |           |         |             |             |                    |                       |        |
|----------------------------|------------------------------------------|-----------|---------|-------------|-------------|--------------------|-----------------------|--------|
| Alle                       | <ul> <li>✓ 123456</li> </ul>             |           | Q Navn  | Q Ydernr    | Q Adresse   | Q By/Postnr        | Q Lokationsnummer     | Q SOR  |
| Søgekriterier: Navn, Yo    | dernr, Adresse, By/Postnr, Lokationsnumr | mer, SOR, |         |             | •           |                    | •                     | •      |
|                            |                                          | ,         |         |             |             |                    |                       |        |
|                            |                                          |           |         |             |             |                    |                       |        |
|                            |                                          |           |         |             |             |                    |                       |        |
|                            |                                          |           |         |             |             |                    |                       |        |
| Ydernr                     |                                          |           |         |             |             |                    |                       |        |
| Ydernr                     | Navn                                     | KKA MIK P | AT      |             |             |                    |                       |        |
| 123456                     | Lægehuset WebReq                         | Ja Ja J   | a 🔓 Per | soner 🔳 Rel | kvisitioner | □ Profiler 🛛 🖾 Ser | nd besked 🛛 🖉 Ret 🛛 🕻 | 🗊 Slet |
|                            |                                          |           |         |             |             |                    |                       |        |
|                            |                                          | _         |         |             |             |                    |                       |        |
| Besked                     |                                          |           |         |             |             |                    |                       |        |
|                            | _                                        |           |         |             |             |                    |                       |        |
| Udvalgte rekvirenter adski | ilt med ;                                |           |         |             |             |                    |                       |        |
| IZ3456<br>Resked type *    |                                          |           |         |             |             |                    |                       |        |
| System besked nor          | mal                                      |           |         |             |             |                    |                       |        |
| Udløber *                  |                                          |           |         |             |             |                    |                       |        |
| 26.10.2021                 |                                          |           |         |             |             |                    |                       |        |
| Overskrift *               |                                          |           |         |             |             |                    |                       |        |
|                            |                                          |           |         |             |             |                    |                       |        |
| Evt link                   |                                          |           |         |             |             |                    |                       |        |
| Besked                     |                                          | _         |         |             |             |                    |                       |        |
| Normal 🗘 🔺                 | ¥ BI <u>U</u> S 岸⊟ <u>–</u>              |           |         |             |             |                    |                       |        |
| Skriv tekst her *          |                                          |           |         |             |             |                    |                       |        |

### 1.12 Systembeskeder kan nu redigeres og gensendes

Systembeskeder kan nu overskrives og gensendes. Funktionen findes under **System besked> Sendte beskeder** hvor **Overskriv** vælges for at få vist en tidligere udsendt besked.

| 🗹 System             | n beskec   | I              |                     |                     |          |           |
|----------------------|------------|----------------|---------------------|---------------------|----------|-----------|
| Sendte Beskeder      |            |                |                     |                     |          |           |
| BeskedType           | Overskrift | Besked         | Oprettet            | Udløber             | Sendt Af | Overskriv |
| System besked normal | TEST       | Test of besked | 24-10-2021 20:24:44 | 26-10-2021 18:18:35 | ZR       | Overskriv |

| Besked                             |             |
|------------------------------------|-------------|
|                                    |             |
| Udvalgte rekvirenter aaskilt med ; |             |
| 123456                             |             |
| Besked type *                      |             |
| System besked normal               | *           |
| Udløber *                          |             |
| 26.10.2021                         | Ē           |
| Overskrift *                       |             |
| TEST                               |             |
|                                    |             |
| Evt link                           |             |
| Besked                             |             |
| Normal + <u>A</u> 📓 B I U + 🗄 🗄 🚍  |             |
| Test af besked                     |             |
|                                    | Send besked |

I

Beskeden rettes til og **Send besked** vælges, hvorved den tidligere besked udløber og nedenstående pop up vises:

Er du sikker på du vil overskrive den sendte besked?

Dette vil oprette en ny besked og sætte den originale besked til at være udløbet

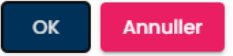

#### 1.13 Download og print af analyser

Under Analyser> Eksportér er der nu mulighed for at download og printe analyse opsætninger.

Under **Eksportér** kan der vælges hvilken filtype man ønsker, hvilke analysegrupper/felter der skal med, samt vælge felt til sortering.

| Analyser                                                                                                    | Eksportér |
|----------------------------------------------------------------------------------------------------|-----------|
| Filtrér efter Minimum 3 tegn, kan seges i Navn, Synonymer, KortNavn, GlasGruppe, GlasGruppeNavn, GlasTypeNavn | ×         |
| Plads Navn                                                                                                    |           |
| Y 1. Hæmatologi (46)                                                                                          |           |
| <ul> <li>2. Væske- og elektrolytbalance (25)</li> </ul>                                                       |           |

### 1.14 Nuværende Webreq system vises under rekvirent

Der vises nu under **Rekvirent > Ret** hvilket **Nuværende Webreq system** der anvendes.

| Ydernr       |                  |                    |          |               |            |             |       |        |
|--------------|------------------|--------------------|----------|---------------|------------|-------------|-------|--------|
| Ydernr       | Navn             | <b>KKA MIK PAT</b> |          |               |            |             |       |        |
| 123456       | Lægehuset WebReq | Ja Ja Ja 上         | Personer | Rekvisitioner | ☐ Profiler | Send besked | 🕼 Ret | 🛍 Slet |
|              |                  |                    |          |               |            |             |       |        |
| Rekvirent S  | System navn      |                    |          |               |            |             |       |        |
| Redigeret(do | ito)             |                    |          |               |            |             |       |        |
| 20-10-2021   | 13:48:25         |                    |          |               |            |             |       |        |
| Rettet af    |                  |                    |          |               |            |             |       |        |
| webreq/ze    |                  |                    |          |               |            |             |       |        |
| Nuværende \  | Webreq system    |                    |          |               |            |             |       |        |
| Webreq 2     |                  |                    |          |               |            |             |       |        |